www.car-solutions.com

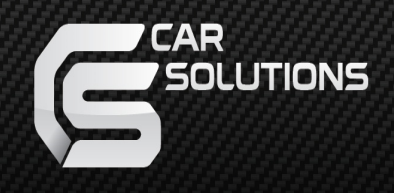

# User manual Q-ROI3 RGB

support@car-solutions.com

# Warning / Precautions!

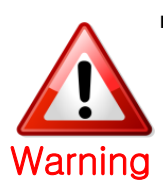

 Installation must be done at designated QROI A/S center. Do not dismantle, modify and install the product in the unauthorized places. In case of product failure while installing the product in the unauthorized places warranty will be void

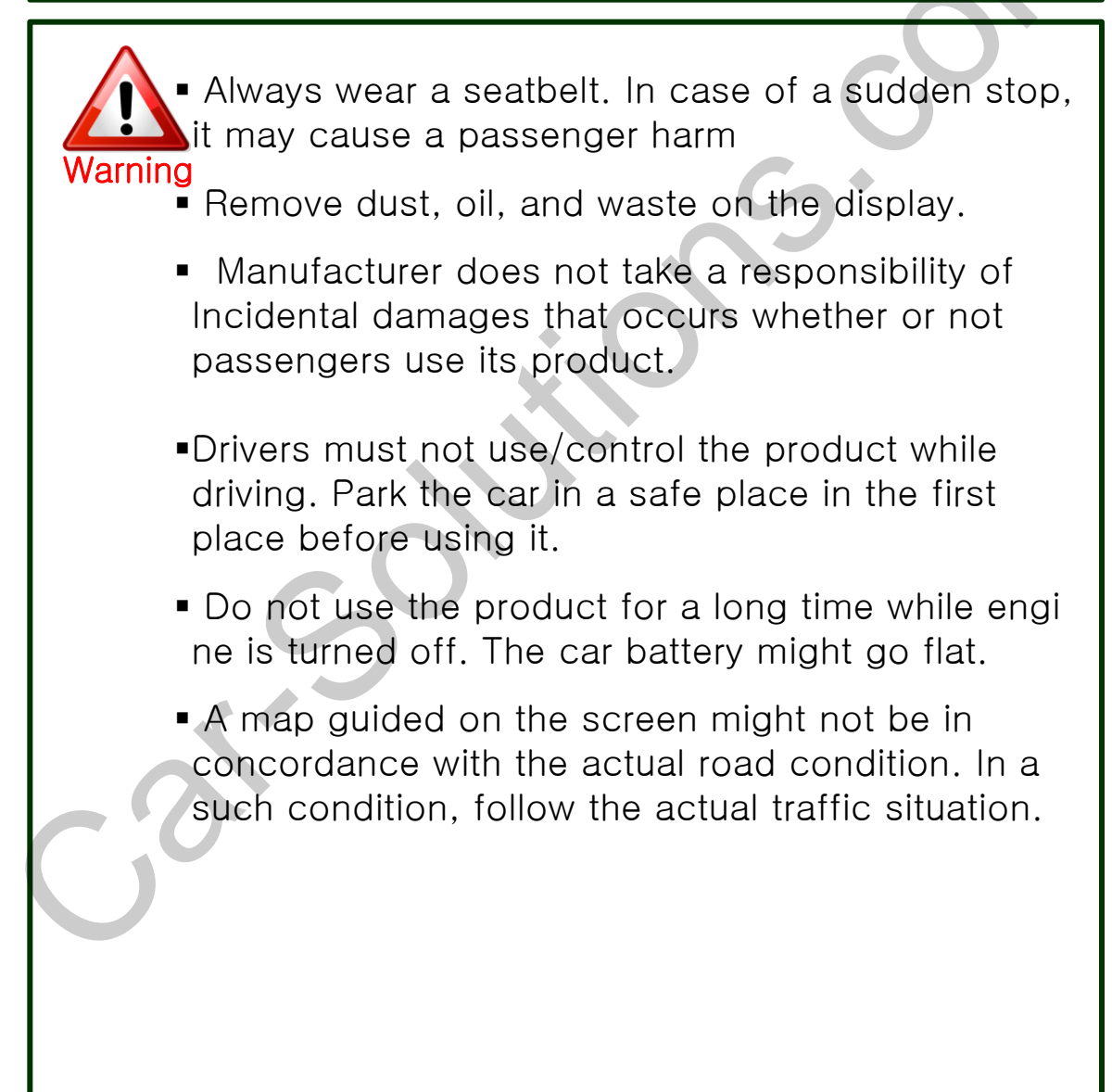

# 1. Feature

- Android 6.0.1 (Marshmallow)
- Powerful CPU (1.1GHz Cortex A7 Quad-Core CPU )
- Able to install and update various application via Android Play-Store
- Provides High quality video display (800 x 480, RGB or CVBS))
- •Multiple ways to store data and communication ports

(Dual USB, 1\*Micro SD slot)

## 2. Specification

| INDEX                                   | CONTENS                                                                                                    |  |
|-----------------------------------------|----------------------------------------------------------------------------------------------------|--|
| OS                                      | Android 6.0.1 (Marshmallow)                                                                                                    |  |
| CPU                                     | MSM8909<br>(Qualcomm Cortex-A7 Quad 1.1GHz)                                                                                                    |  |
| Memory                                  | 1GByte DDR3                                                                                                    |  |
| Internal Storage                        | 8GByte eMMC                                                                                                    |  |
| Display                                 | Analog RGB + Composite HYsync                                                                                                    |  |
| Resolution                              | 800 x 480 (WVGA)                                                                                                    |  |
| SD CARD                                 | Single microSD slot                                                                                                    |  |
| GNSS                                    | GPS/GLONASS/BeiDou<br>FAKRA Connector<br>(with GPS Antenna, 5m)                                                                                                    |  |
| USB                                     | Dual USB(A) Host<br>(with Dual USB Host Cable)                                                                                                    |  |
| LTE/3G Network                          | Frequency Bands<br>FDD LTE: B1/B3/B5/B7/B8/B20<br>TDD LTE: B38/B40/B41<br>WCDMA: B1/B5/B8<br>GSM: 850/900/1800/1900Mhz<br>FAKRA Connector<br>(with Dipole Antenna) |  |
| USIM                                    | Single USIM slot                                                                                                    |  |
| WLAN<br>Bluetooth                       | 2.4G/5.8G, 802.11b/g/n<br>BT2.1+EDR/3.0/4.1LE<br>FAKRA Connector<br>(with Dipole Antenna)                                                                          |  |
| Touch                                   | C-Touch, R-Touch, UART-Touch<br>(within Multi cable)                                                                                                    |  |
| Video Input                             | none                                                                                                    |  |
| Map voice exclusive Speaker             | Φ 57 mm 4Ω /2 W Speaker<br>(within Multi cable)                                                                                                    |  |
| Audio Output                            | Stereo AUX<br>(within Multi cable: dual RCA)<br>Bluetooth(Source)                                                                                                  |  |
| Language                                | Worldwide language<br>(Support Google android's world language)<br>Virtual Keyboard: English                                                                       |  |
| Power                                   | DC +12V/2A                                                                                                    |  |
| Operating Temperature                   | $-10^{\circ}C \sim +70^{\circ}C$                                                                                                    |  |
| Storage Temperature                     | -20°C ~ +80°C                                                                                                    |  |
| Dimension 150mm(W) x 100mm(H) x 25mm(D) |                                                                                                    |  |

# 3. Components

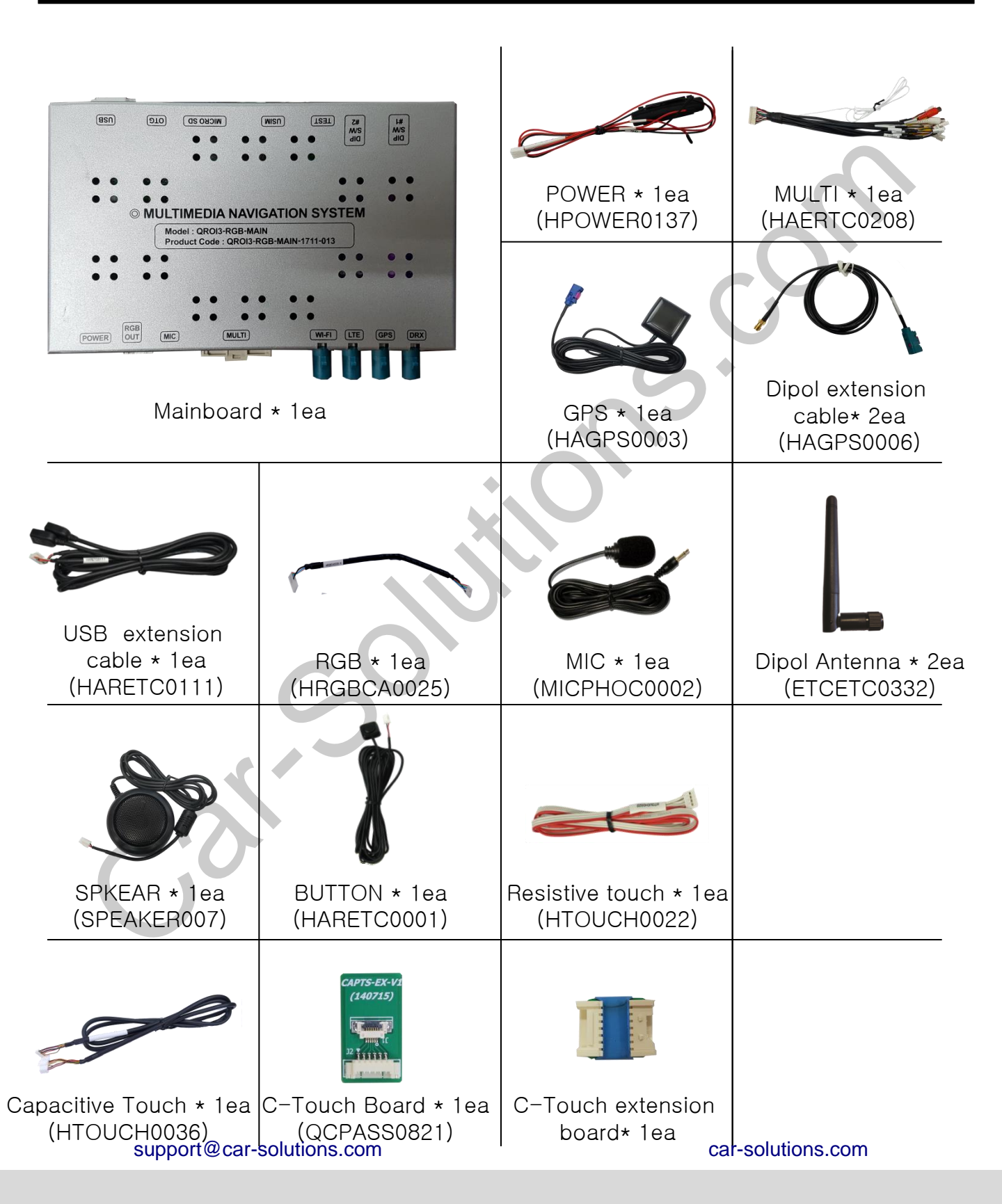

## 4. How to use

### 4.1 Home page

\* Once Q-ROI is turned on, the mainpage is displayed as below

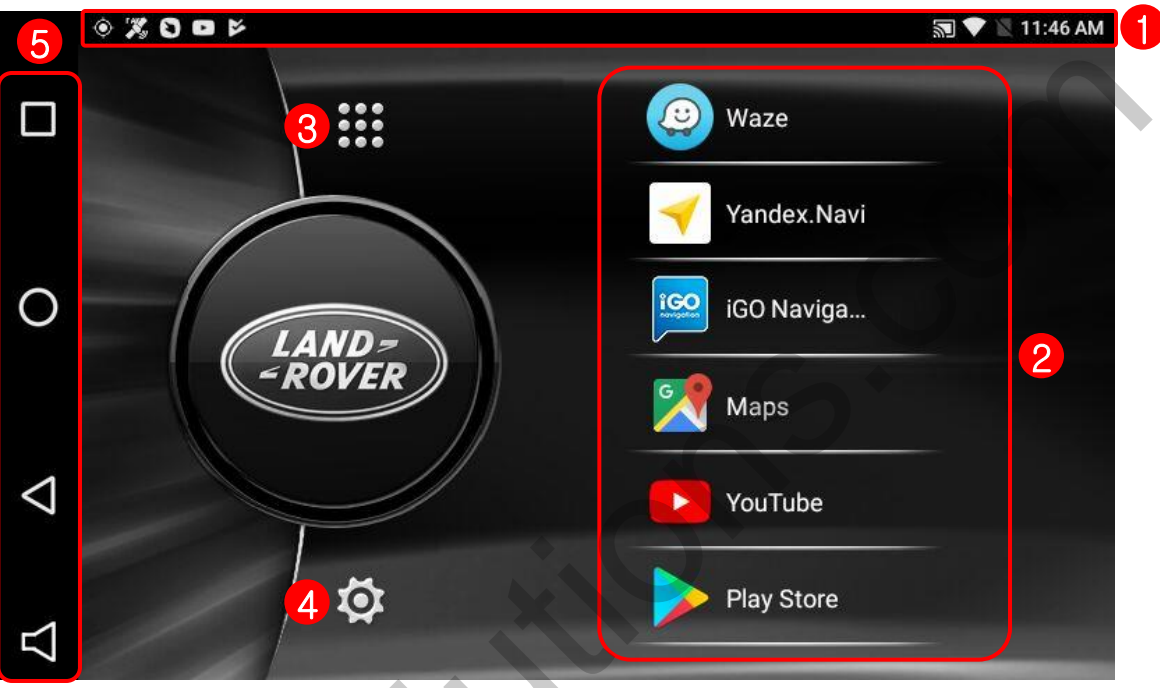

#### ① Status bar

Drag down the status bar to view the information in details

#### 2 Main icon

Q-ROI provides six shortcut icons on the home page Able to run application once the shortcut icon is selected

#### 3 Apps

Display the list of Android application

#### ④ Settings

Change the settings of Q-ROI

#### 5 Navigation Bar

- Run and delete the application from the recent apps list
- (while running apps) go back to home page (Long press) play Google Now
- Go back to the previous page
- く : Turn on/off or Volume up/down Q-ROI sound

#### support@car-solutions.com

## 4. How to use

### 4.2 Change shortcut icons

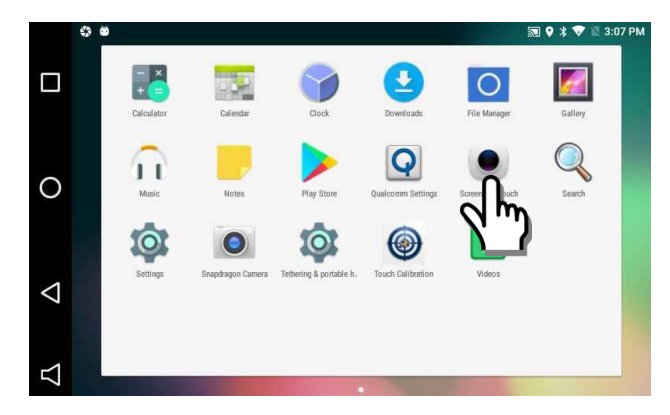

1. Click the application for long time to move the application to the home page

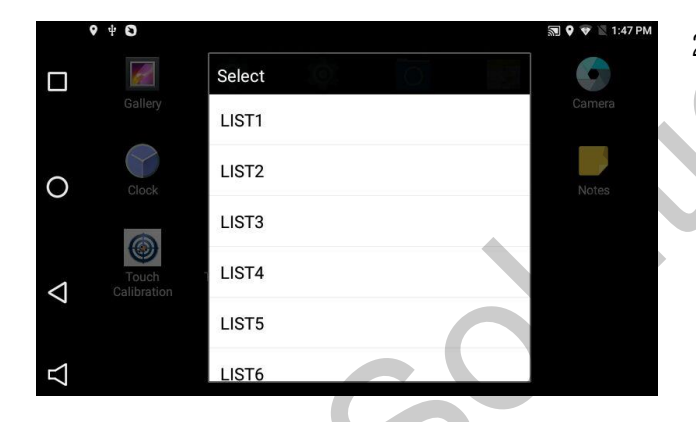

2. Select the position between List1 and List

6

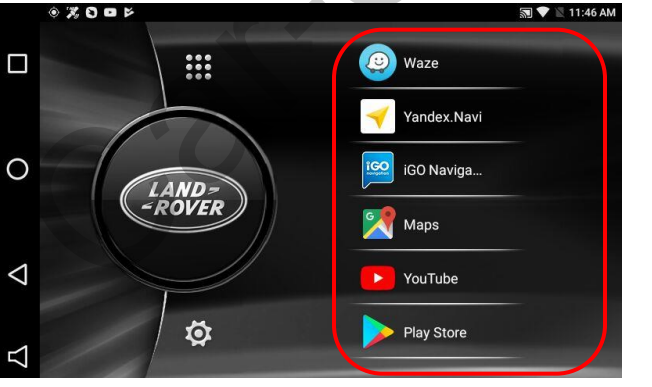

3. Shortcut icons will be changed as shown on the left

## 4. How to use

### 4.3 Sidebar

\* Sidebar helps to use QROI in a easier way.

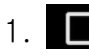

1. (Multi key): Find, open and close recent apps

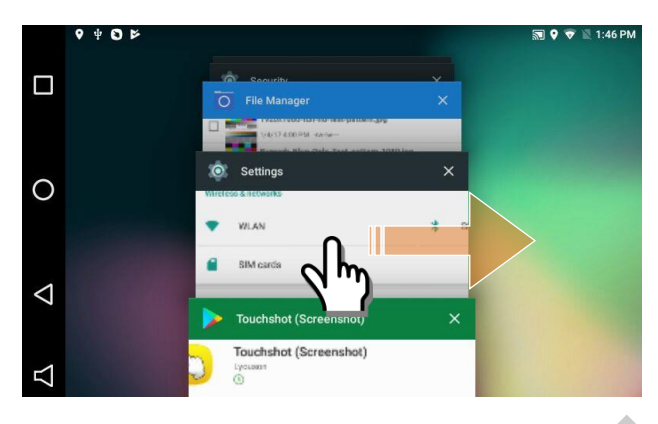

•Once the button is pressed, the recent apps will be displayed as shown on the left

• Replay the application when the application is clicked

• Remove the application on the recent apps by dragging left or right

- 2. (Home key): (While running application) Go back to Home page (Long press) play Google Now
- 3. (back button): move to the previous page
- 4. Turn on/off or Volume up/down Q-ROI sound

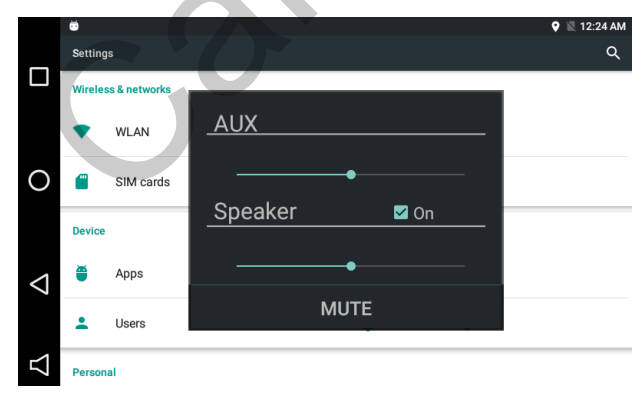

•click the button to open the new window as shown on the left

- AUX : Volume up/down Aux sound when the sound is connected to Car aux
- Speaker : Volume up/down the sound from the supplied speaker. In case of "Off", the supplied speaker will not have sound and only car aux will work
- MUTE : mute on/off

car-solutions.com

### 5.1 QROI SETTINGS

🔯 settings 🕨 QROi Settings

|                    | ♥ ♥ O > ■ ♥ * ♥ ≥ 1:49 PM   ← QR01 Settings Aux On/Off | •AUX On/OFF<br>•Display Setting |
|--------------------|--------------------------------------------------------|---------------------------------|
|                    | Display Setting                                        | •Start Application              |
| 0                  | Touch Calibration                                      |                                 |
|                    | Start Application<br>Not Used                          | G <sup>+</sup>                  |
| $\bigtriangledown$ |                                                        |                                 |
| $\nabla$           | •                                                      |                                 |
|                    |                                                        |                                 |
|                    |                                                        |                                 |
|                    | 3                                                      |                                 |

### 5.2 Touch Calibration

OR

press the mode button for 5seconds.

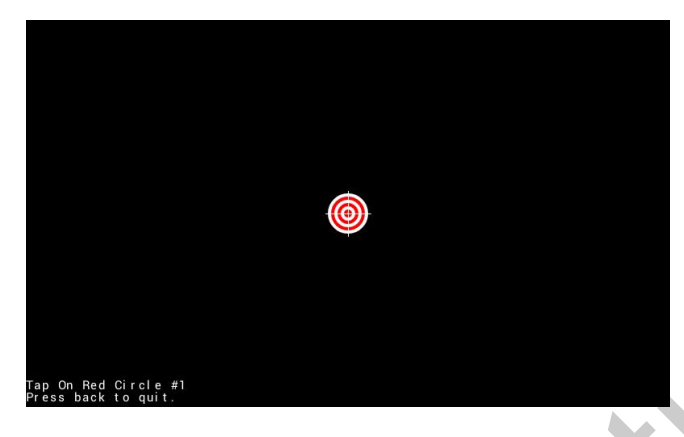

•Touch Calibration.

•Press each target position by a finger.

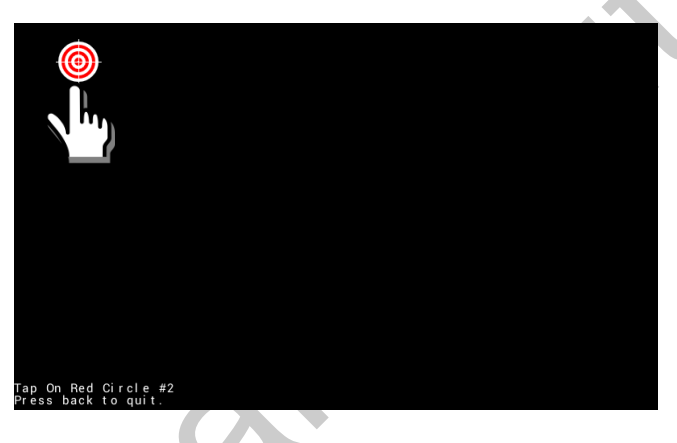

Calibration is Complete.

•Completed.

support@car-solutions.com

Press back to quit.

car-solutions.com

### 5.3 Display setting

🕸 setting 🕨 Q-ROi Settings 🕨 Display setting

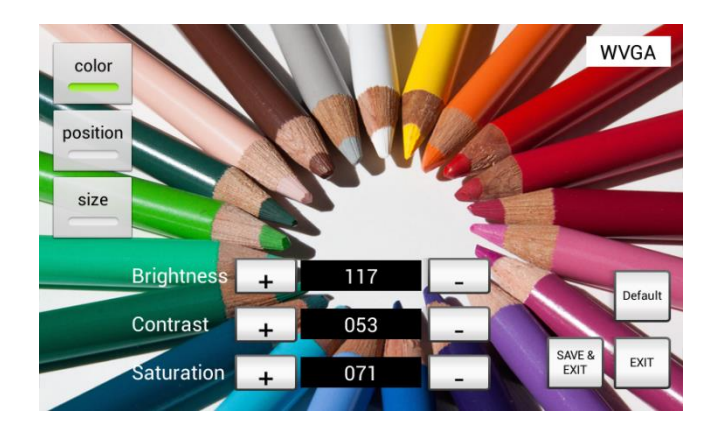

Please make sure to click save and exit after selecting color, position or size.

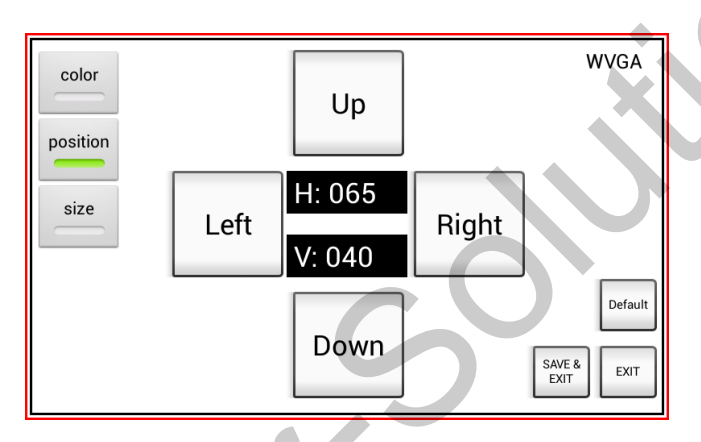

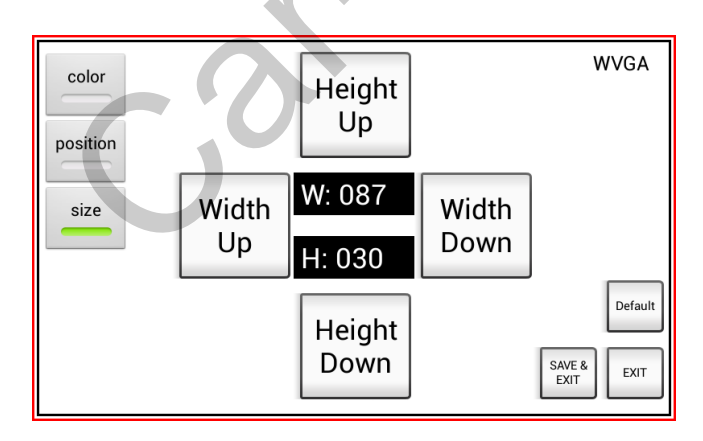

### 5.4 System update

Ø Settings ► About QROI

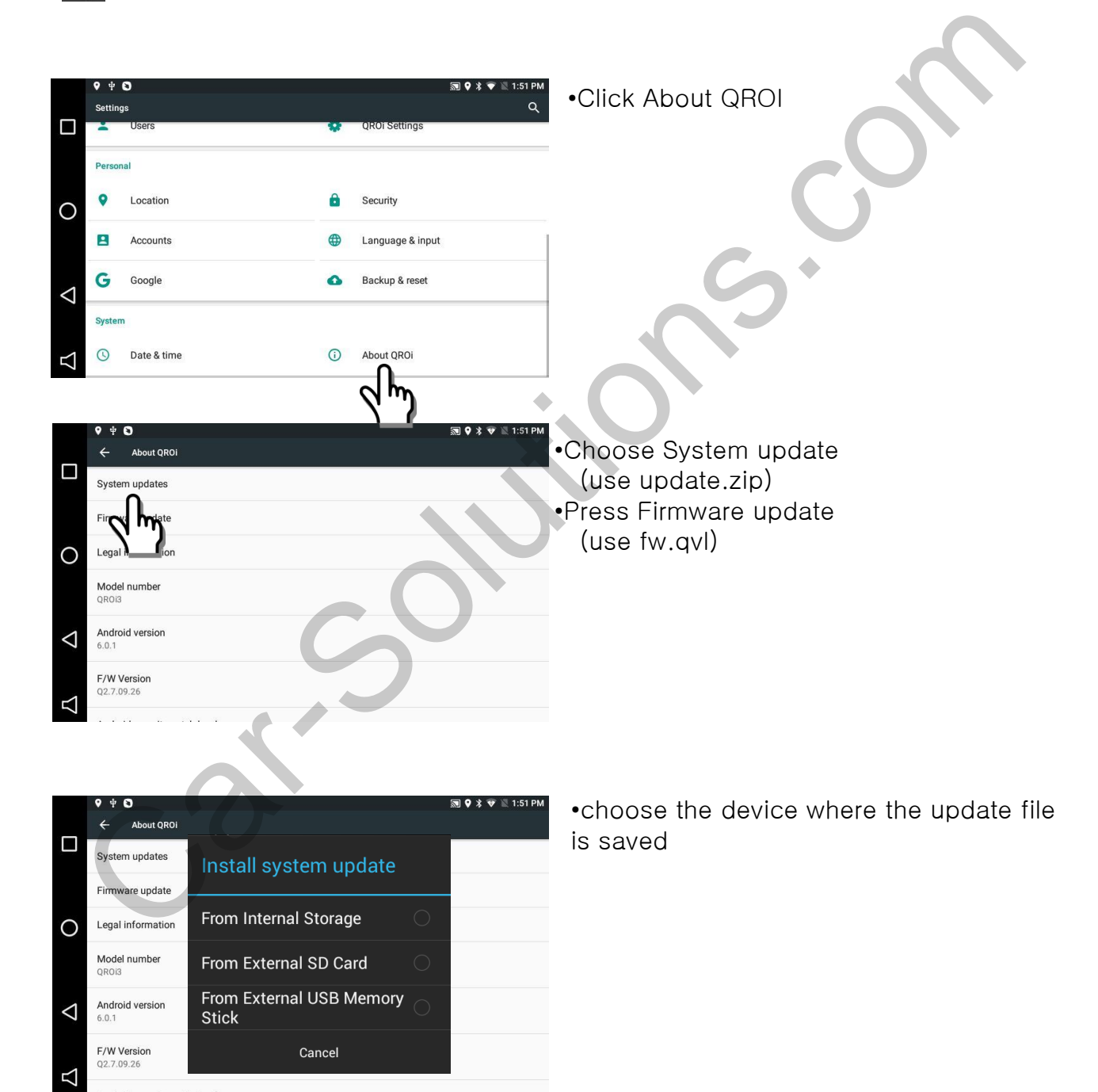

### 5.4 System update

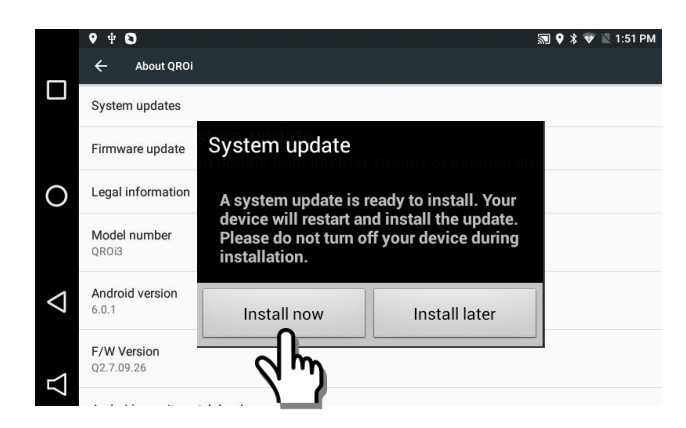

•Press Install now to start the update

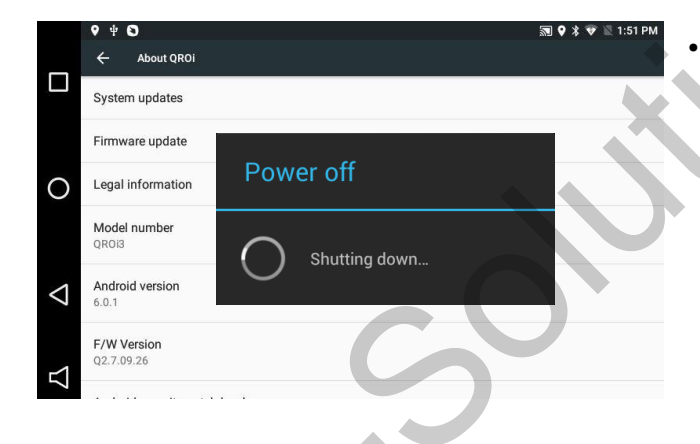

•Once power is turned off, the update begins

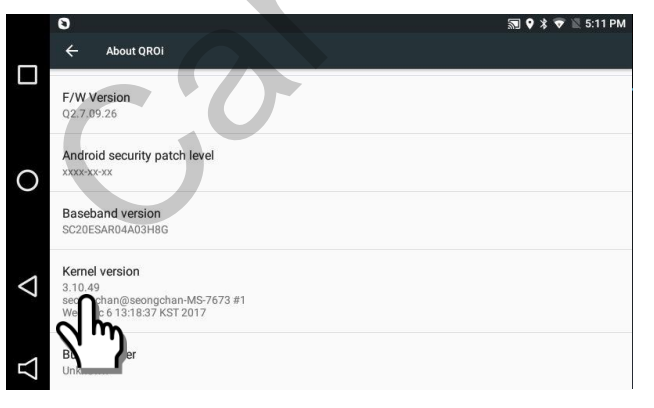

•Able to check the latest version from Kernel version

# 8. Quality Warranty

This product has been tested under the strict quality control and it passed the test. If the product fails to work within one year because of manufacturer's fault, the repair service will be provided for free. In this case, please bring this note to the place where you purchased for the repair service If this warranty is not presented, the cost of repair will be charge to customers. Please keep this warranty note.

|                    | Warranty                              |  |  |
|--------------------|---------------------------------------|--|--|
| Product<br>name    | Q-ROI3 RGB                            |  |  |
| Warranty<br>period | 1 year Purchase<br>date<br>(yy/mm/dd) |  |  |
| Customer           | Address<br>TEL                        |  |  |
| -7                 | Name                                  |  |  |
| ()                 | Address                               |  |  |
| Dealer             | Name                                  |  |  |